## News: ALU\_20\_013 del 04/09/2020

## Impostazione parametri per invio mail con il nuovo sistema MI

(Ulteriori indicazioni sul punto 1 delle istruzioni)

Come a conoscenza di tutti, il MI ha cambiato il proprio sistema di gestione della posta elettronica appoggiandosi ora ad Office365.

Di seguito le indicazioni per modificare i parametri della posta elettronica all'interno dei programmi Axios affinché questi funzionino anche con il nuovo sistema

Posizionarsi nella finestra Preferenze (Utilità->Preferenze->Preferenze) e sulla pagina Email.

| 🕈 Modifica Opzioni Programma 🛛 🗙                                                                                                    |                                                                                              |
|----------------------------------------------------------------------------------------------------|----------------------------------------------------------------------------------------------|
| 🝻 Varie 🥥 Web 🧃 SMS 🙀 ScuolaFamiglia 😿 Word 🕞 EMail                                                                                                    |                                                                                              |
| Mittente                                                                                                    | 1-Inserire il corretto indirizzo mail<br>della scuola con estensione<br><i>istruzione.it</i> |
|                                                                                                    | 2-Inserire lo stesso indirizzo mail inserito al punto 1                                      |
| Posta in Usrita Invio tramite inidirzzo mail scuola                                                                                                    | 3-Impostare il parametro come da<br>immagine:<br><i>smtp.office365.com</i>                   |
| Utente                                                                                                    | 4-Spuntare la casella SSL/TSL                                                                |
| Server smtp.office365.com Porta 587   SSL/TSL Image: Comparison of the second second seco | 5-Effettuare l'invio di una mail di prova                                                    |
| Valori Base Salva Help Chiudi                                                                                                    |                                                                                              |

Rimanendo a disposizione per qualsiasi chiarimento dovesse rendersi necessario, cogliamo l'occasione per porgere distinti saluti ed augurare buon lavoro.

Axios Italia